# HYC I 紘康科技

## HY313X EVA Test Tool

# 使用說明書

### HYDMM EVA Test Tool 使用說明

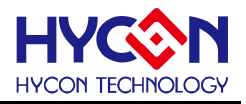

目 錄

| 1. | ENO   | B與NOISE FREE說明                                     | 3  |
|----|-------|----------------------------------------------------|----|
| 2. | 軟硬    | 體安裝                                                | 4  |
|    | 2.1   | 系統最低需求                                             | 4  |
|    | 2.2   | 安裝及移除                                              | 4  |
| 3. | 軟體    | 選單說明                                               |    |
|    | 3.1.1 | Setup                                              |    |
|    | 3.1.2 | RAM Panel                                          |    |
|    | 3.1.3 | REG Panel                                          |    |
|    | 3.1.4 | CLK, ProCounter, MAP, ADS, ADF, OP and POWER Panel | 14 |
| 4. | ENO   | B TEST                                             | 15 |
| 5. | SETI  | DMM                                                | 17 |
| 6. | 硬體    | 說明                                                 | 19 |
|    | 5.1   | USB ENOB Test Board 說明                             |    |
|    | 5.2   | HY313x Demo Board 電路圖                              |    |
| 7. | 問題    | 非除                                                 | 21 |
| 8. | 修訂    | 紀錄                                                 | 21 |

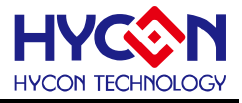

#### 1. ENOB與Noise Free說明

Sigma Delta ADC 本身所產生的 RMS Noise 即為能分辨取樣訊號的最小電壓值,因此 ENOB (Effective Number of Bits,有效的輸出 Bit 數)是用 RMS Noise 與 Full Scale Range 的比值來算的,然而 RMS Noise 需要取多筆資料來作平均來運算,如果取樣數太少,那只能表現出那一段時間的 RMS Noise,而無法代表 ADC 整體運算的 RMS Noise,因此 RMS Noise 運算的筆數不希望少於 1024 筆。

但是如果 ADC 值輸出的 Count 不滾動,那就是 Noise Free Bits,因此 Noise Free Bits 是 ADC 的穩定輸出表現,定義的 Bits 運算為 Peak-to-Peak Noise 與 Full Scale Range 的比值。

RMS Noise 的計算方式如下式所述:

平均Count → Average = 
$$\frac{\sum_{k=1}^{n} ADC[k]}{n}$$
 (1)  
RMSNoise =  $\frac{V_{RFE} \times \sqrt{\frac{\sum_{k=1}^{n} (ADC[k] - Average)^{2}}{n}}}{2^{Scale}}$  (2)

上述方程式中 n 為 ADC 的總取樣數,而 Scale 為 ADC 輸出的總位元數(Bits)。將方程式 1 及方程式 2 帶入以下方程式即可求得系統之 ENOB 以及 Noise Free Bits:

$$ENOB = Log_{2}\left(\frac{FSR}{RMSNoise}\right) = \frac{In\left(\frac{FSR}{RMSNoise}\right)}{In(2)}$$
(3)

Noise Free Bits = 
$$Log_2\left(\frac{FSR}{Peak - to - Peak Noise}\right) = \frac{In\left(\frac{FSR}{Peak - to - Peak Noise}\right)}{In(2)}$$
 (4)

而 Peak-to-Peak Noise 的計算方式如下式所述:

Peak - to - Peak Noise = 
$$\frac{V_{REF} \times \left(ADC_{Max} - ADC_{Min}\right)}{2^{Scale}}$$
(5)

© 2010-2012 HYCON Technology Corp www.hycontek.com

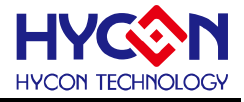

#### 2. 軟硬體安裝

#### 2.1 系統最低需求

#### 1. 硬體需求

IBM AT/ATX PC PENTIUM<sup>®</sup> 以上相容機種 32MB 以上記憶體(推薦 256MB 以上) VGA 1024×768 以上解析度,256 色顯示 10MB 以上硬碟空間 USB 連接埠

#### 2. 作業系統

Windows™ 98SE Windows™ 2000 Windows™ XP Windows™ Vista Windows™ 7

不支援 64 位元視窗、\*nix 及 OSX 作業系統。在使用於非繁體中文作業系統下,選單可能出現亂碼。

- 2.2 安裝及移除
- 1. 軟體安裝

對於某些作業系統,在電腦中安裝軟體時,需要管理員(Administrator)權限才可以安裝。

 由光碟目錄或解壓縮的檔案中尋找並執行 Setup.exe 執行檔,按畫面照指示一步一步向下執行 安裝步驟。

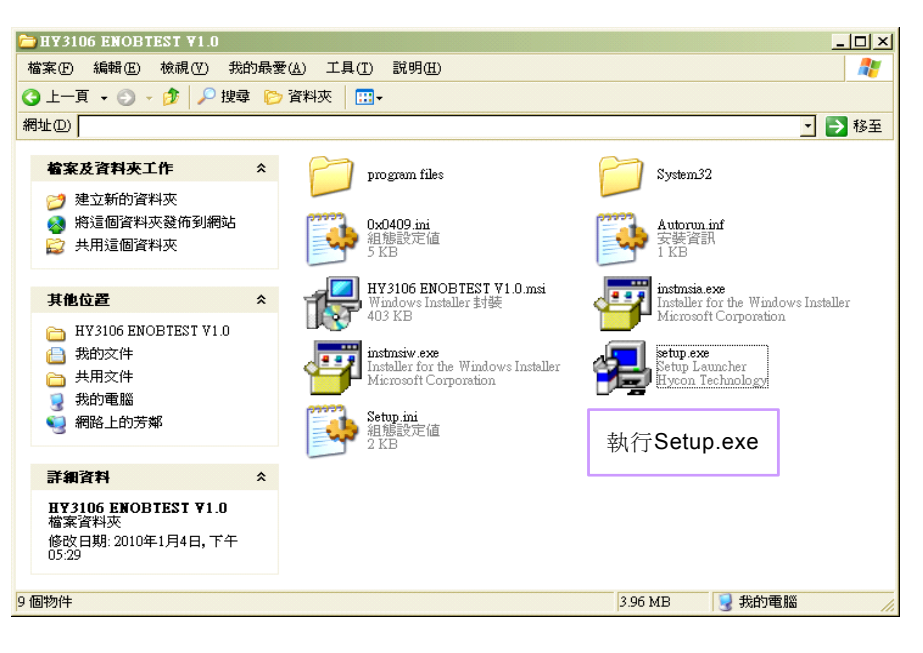

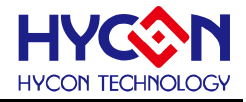

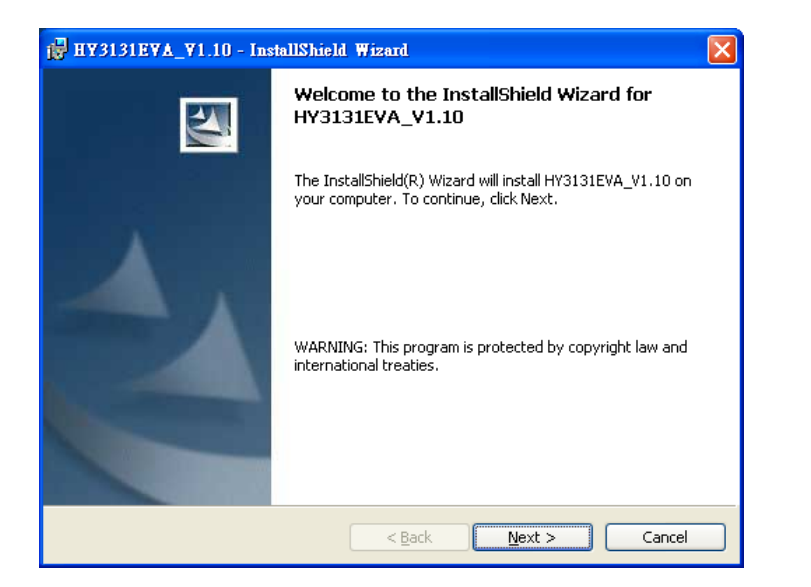

| 📴 HY3131EVA_V1.10 - InstallShield Wizard                                                                                                    | X |
|----------------------------------------------------------------------------------------------------|---|
| Readme Information Please read the following readme information carefully.                                                                                                    | 4 |
| HYDMM EVA Test Tool程式最終用戶使用條款<br>紘康科技股份有限公司(以下簡稱「本公司」)係依據HYDMM EVA Test Tool程式最終用<br>戶使用條款(以下簡稱本使用條款)於HYCON網站(http://www.hycontek.com/,以下簡稱<br>「本站」)提供「HYDMM EVA Test Tool」(以下簡稱「軟體」)之下載服務。<br>曼、軟體內容 |   |
| 「軟體」係指絃康科技所開發之整合開發環境,適用於本公司所開發之HY11P系列晶<br>片。<br>貳、同意條款<br>一、於使用本軟體節,請您詳細閱讀本使用條款。當您按下「同意」鍵,而下載並使<br>用軟體時,即表示您已閱讀、簡解並同意本使用條款之所有內容;若您不同意本使用<br>條款,請您按下「取消」鍵醛開或請不要再使用本軟體。                                |   |
| InstallShield                                                                                                    |   |

| ₩ HY3131EYA_Y1.10 - InstallShield Wizard                      |              |
|---------------------------------------------------------------|--------------|
| Customer Information                                          | 44           |
| Fiease encer your information.                                |              |
| User Name:                                                    |              |
| Venhon                                                        |              |
| Organization:                                                 |              |
| HYCON                                                         |              |
| Install this application for:                                 |              |
| <ul> <li>Anyone who uses this computer (all users)</li> </ul> |              |
| Only for <u>m</u> e (Yenhon)                                  |              |
|                                                               |              |
| InstallShield                                                 |              |
| < <u>B</u> ack                                                | ext > Cancel |

### HYDMM EVA Test Tool 使用說明

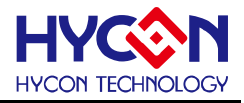

| 🛃 H¥3131E                        | YA_Y1.10 - InstallShield ₩izard                                                          |        |
|----------------------------------|------------------------------------------------------------------------------------------|--------|
| <b>Destinatior</b><br>Click Next | n Folder<br>to install to this folder, or click Change to install to a different folder. |        |
|                                  | Install HY3131EVA_V1.10 to:<br>C:\Program Files\HYDMM\HY3131\hange                       |        |
|                                  |                                                                                          |        |
|                                  |                                                                                          |        |
|                                  |                                                                                          |        |
| InstallShield —                  | < <u>B</u> ack <u>N</u> ext > Cancel                                                     | 羅摆穿些政须 |

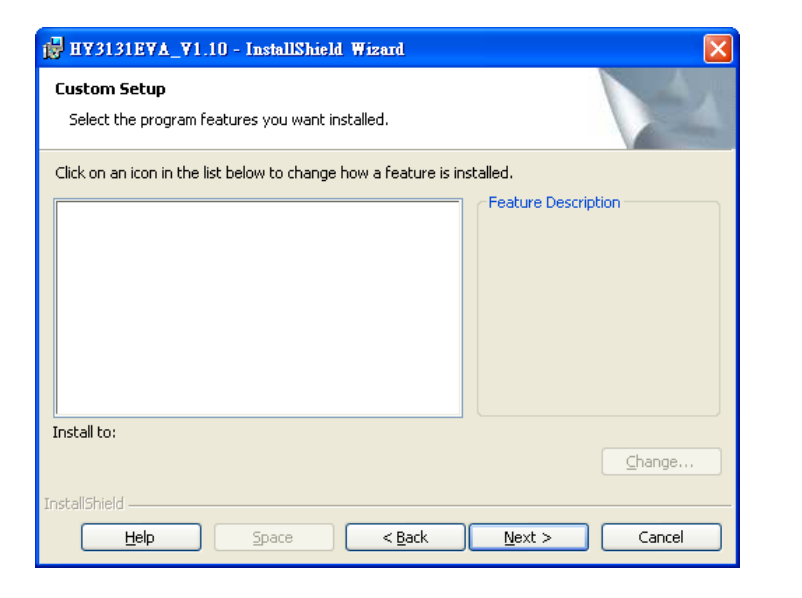

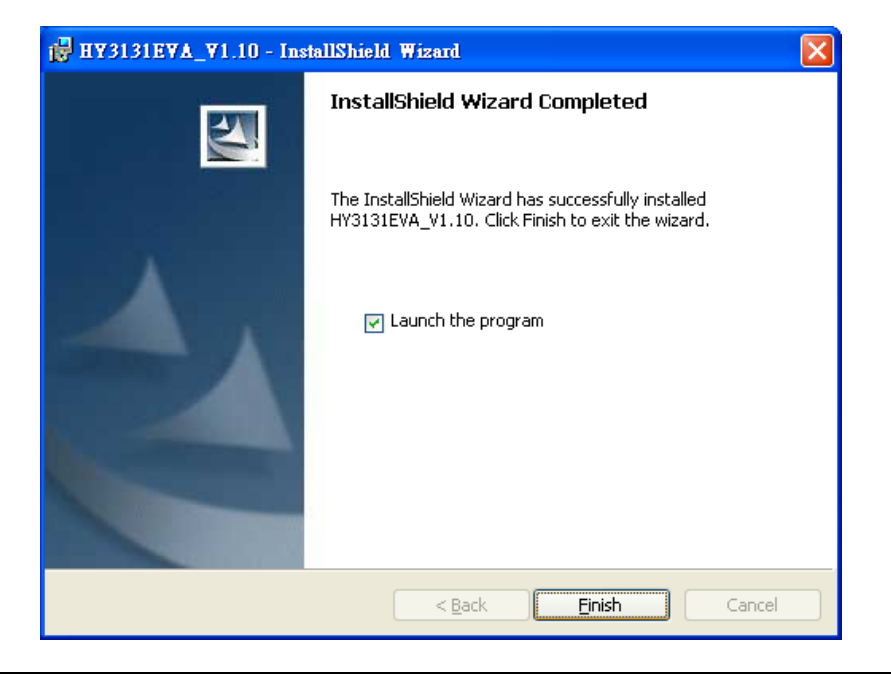

© 2010-2012 HYCON Technology Corp

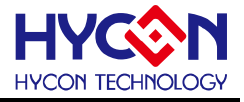

#### 2. 軟體移除

對於某些作業系統,在電腦中移除軟體時,需要管理員(Administrator)權限才可以移除。

● 開啟控制台 (開始 → 設定 → 控制台),點選"新增或移除程式"。

| 🛃 控制:  | 台              |                  |                |            |                                       |            |                                         | _            |         |
|--------|----------------|------------------|----------------|------------|---------------------------------------|------------|-----------------------------------------|--------------|---------|
| 檔案④    | 編輯(E) 檢視(型)    | 我的最愛( <u>A</u> ) | 工具( <u>T</u> ) | 説明(H)      |                                       |            |                                         |              | <b></b> |
| €±-    | 頁 - 🕤 - 🎓 🔎    | 捜尋 🌔 資料          | ₩              |            |                                       |            |                                         |              |         |
| 網址(D)  | 🚱 控制台          |                  |                |            |                                       |            |                                         | • 🔁          | 移至      |
|        |                |                  | 1201.064181    | いるようななない   | 山北政府山田                                | 選項         | 工業                                      | 日朝(朱和)       | 1       |
|        | 控制台            | *                |                | COLUMN ST  | <b>6</b> 0                            | *          |                                         |              |         |
| ₽.     | 切換到類別目錄檢視      |                  | 39             | -10        |                                       | G          | R                                       | <b></b>      |         |
|        |                |                  | 系統             | 糸統管理工<br>具 | 使用者帳戶                                 | 協助工具選<br>項 | 索引进項                                    | 掃描器與數<br>位相機 |         |
| 諸参     |                | *                |                | -1         | m                                     |            |                                         | 9            |         |
| -      | Windows Update |                  | 2              |            | C C C C C C C C C C C C C C C C C C C |            | ×                                       | $\bigcirc$   |         |
| 0      | 說明及支援          | 持                | 非定的工作          | 無線連結       | 無線網路安<br>萎精靈                          | 新増或移降      | 上 4 4 5 4 4 5 4 4 4 4 4 4 4 4 4 4 4 4 4 | 滑鼠           |         |
|        |                |                  | Ca             |            | -                                     |            | 移除程式                                    |              |         |
|        |                |                  | N              |            | 6                                     |            |                                         | <u></u>      |         |
|        |                | i<br>I           | 資料夾選項          | 資訊安全中      | 遊戲控制器                                 | 電源選項       | 電話和數據<br>機選項                            | 網路安裝精        |         |
|        |                |                  | •              | _          |                                       |            |                                         | _            |         |
| 48 個物件 | ŧ              |                  |                |            |                                       |            | ~                                       | 182          | -       |

 當按下"是"後,程式隨即會移除,並不會顯示相關視窗,但該應用程式已於新增或移除程式中 移除。

| 新増或積 | 》除程式                         |
|------|------------------------------|
| 2    | 您確定要從電腦移除 HY3131EVA_V1.10 嗎? |
|      | 是V) 否N                       |

#### 3. 硬體安裝

對於某些作業系統,在電腦中安裝硬體驅動程式時,需要管理員(Administrator)權限才可以安裝。

● 當將 USB 連接線連接電腦和 USB ENOB Test Board,此時電腦會顯示找的新的硬體。請選擇" 從清單或特定位置安裝(進階)"後按下一步。

| 硬體更新精靈 |                                                                 |  |  |
|--------|-----------------------------------------------------------------|--|--|
|        | 歡迎使用硬體更新精霊                                                      |  |  |
|        | 這個精靈協助您安裝軟體於:                                                   |  |  |
|        | Hycon-USB Temperature Reader Device                             |  |  |
|        | ● 如果您的硬塑附有安装 CD 或磁片,現在將它<br>插入。                                 |  |  |
|        | 您要精靈執行什麼工作 <sup>1.</sup> 選擇從清單或特定位置安裝                           |  |  |
|        | <ul> <li>○ 自動安装軟體(建議選項)①</li> <li>○ 經藩單或將定位置安裝(進階)②)</li> </ul> |  |  |
|        | <b>諸按[下一步]繼續。</b> 2. 按下一步                                       |  |  |
|        | <上一步(B) 下一步(M) > 取消                                             |  |  |

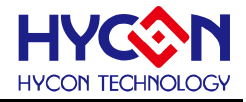

▶ 選擇"不要搜尋,我將選擇要裝的驅動程式"後,按下一步。

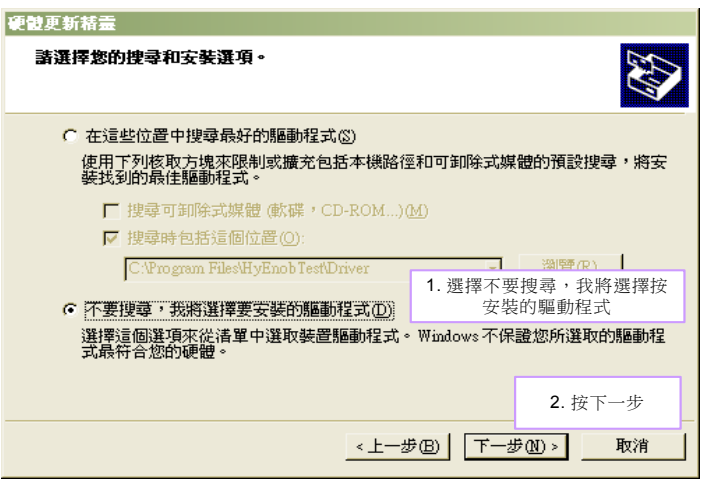

● 點選"從磁片安裝"。

| 硬體更新精靈                                                                   |            |
|--------------------------------------------------------------------------|------------|
| 選取您要爲這個硬體安裝的裝置驅動程式                                                       |            |
| <ul> <li>諸選擇您的硬體裝置製造商和機型,然後按[下一步]。如果:</li> <li>動程式,請按[從磁片安裝]。</li> </ul> | 您想從磁片安裝其他驅 |
| □ 顯示相容硬體(C)                                                              |            |
| 機型                                                                       |            |
| Hycon-USB IDE Device                                                     |            |
|                                                                          | 點選從磁片安裝    |
| ▲ 驅動程式尚未數位答章!<br>告訴我為什麼驅動程式簽章很重要                                         | 從磁片安裝(田)   |
| _<上一步®】 【下一步                                                             | (11) > 取消  |

● 點選瀏覽指定驅動程式目錄,預設位置於"C:\Program Files\HYDMM\HY3131\Driver\"後按下確定。

| 硬體更新精靈                                   |                                               |
|------------------------------------------|-----------------------------------------------|
| 選取您要爲這個硬體安裝的裝置驅動程式                       |                                               |
| <b>∊⋲</b> <sup>從蕪片安裝</sup>               | 2. 按下確定                                       |
| ■ 「● ■ ■ ■ ■ ■ ■ ■ ■ ■ ■ ■ ■ ■ ■ ■ ■ ■ ■ | 定在下面選 確定 取消                                   |
| 製造廠商檔案複製來源(C):                           | AND A MIDE TO                                 |
|                                          | 個見回…         」           1. 點選瀏覽指定         目錄 |
| <u> </u>                                 | (B) 下一步(M) > 取消                               |

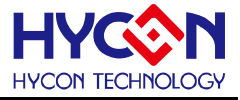

● 選擇"Hycon-USB Temperature Reader Device"後按下一步。出現相容性警告請按下"繼續安裝"。

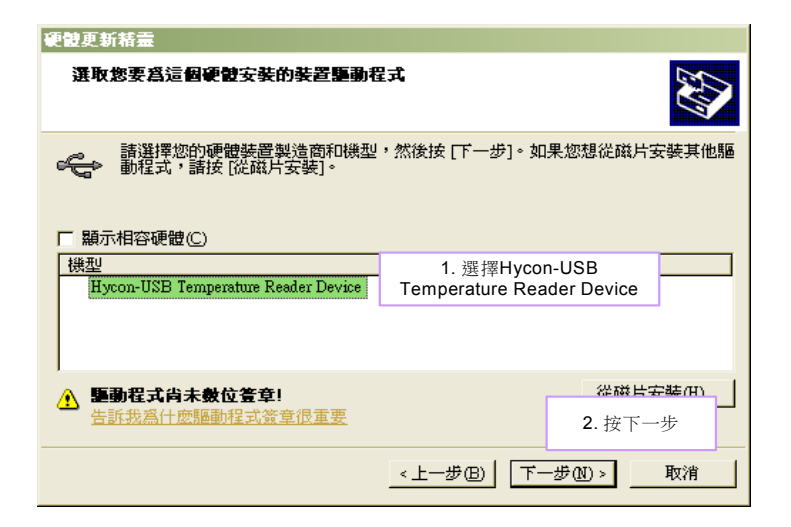

• 安裝完成

| 硬體更新精靈 |                                     |             |  |
|--------|-------------------------------------|-------------|--|
|        | 正在完成硬體更新精霊                          |             |  |
|        | 這個精靈安裝了軟體於:                         |             |  |
|        | Hycon-USB Temperature Reader Device |             |  |
|        |                                     |             |  |
|        |                                     |             |  |
|        |                                     |             |  |
|        |                                     |             |  |
|        | 按 [完成] 關閉精靈。                        | 安裝完成        |  |
|        |                                     | × 12/L/K    |  |
|        | <上一步(B) <b>元</b>                    | <b>及</b> 取消 |  |

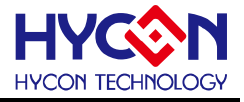

#### 3. 軟體選單說明

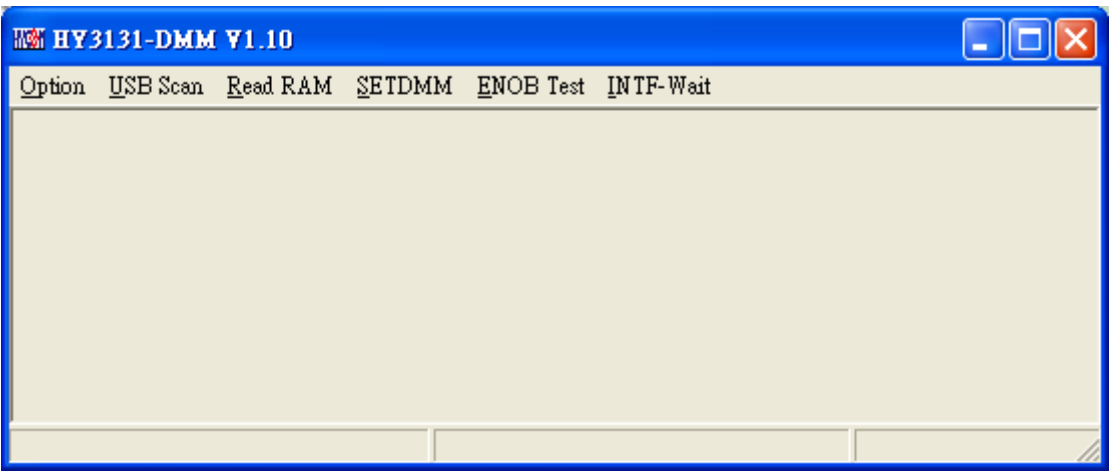

圖 3-1

OPTION: 設定 與 各網路示意圖 USB Scan: USB 控制器掃描 Read RAM: 重新載入暫存器狀態 SETDMM: DMM 各檔位載入與校準設定 ENOB Test: RMS noise 與 noise free 測試 INTF-Wait/INTF-reading: 若啟動連續讀取 ADC,當為 INTF-reading 則讀取 INTF flag,當 事件發生,則更新讀值。

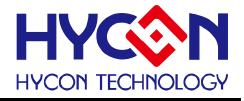

#### 3.1 Option

| IM HY3131-DMM V1.10                |                       |                   |                      |  |  |  |
|------------------------------------|-----------------------|-------------------|----------------------|--|--|--|
| Option <u>U</u> SB Scan <u>R</u> e | ad RAM <u>S</u> ETDMM | <u>E</u> NOB Test | <u>I</u> NTF-Reading |  |  |  |
| <u>S</u> etup                      | 1                     |                   |                      |  |  |  |
| <u>R</u> AM Panel                  |                       |                   |                      |  |  |  |
| R <u>E</u> G Panel                 |                       |                   |                      |  |  |  |
| <u>C</u> LK Panel                  |                       |                   |                      |  |  |  |
| <u>P</u> roCounter Panel           |                       |                   |                      |  |  |  |
| <u>M</u> AP                        |                       |                   |                      |  |  |  |
| <u>a</u> ds                        |                       |                   |                      |  |  |  |
| A <u>D</u> F                       |                       |                   |                      |  |  |  |
| <u>O</u> P and Power               |                       |                   |                      |  |  |  |
| OPR ON PING                        | 4                     |                   |                      |  |  |  |

圖 3-2

#### 依序介紹如下

#### 3.1.1 Setup

| 108 選項                                           |             |
|--------------------------------------------------|-------------|
| Select Chip DMM   Communication  Interfafce  DMM | LPT Address |
| COM COM1                                         | ☑ 光耦合       |
| 日期日                                              |             |

使用測試工具與HY313x系列連線時,晶片類型和通訊模式皆已固定,故使用者並不需要另作選擇。

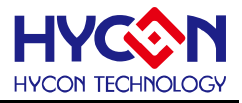

#### 3.1.2 RAM Panel

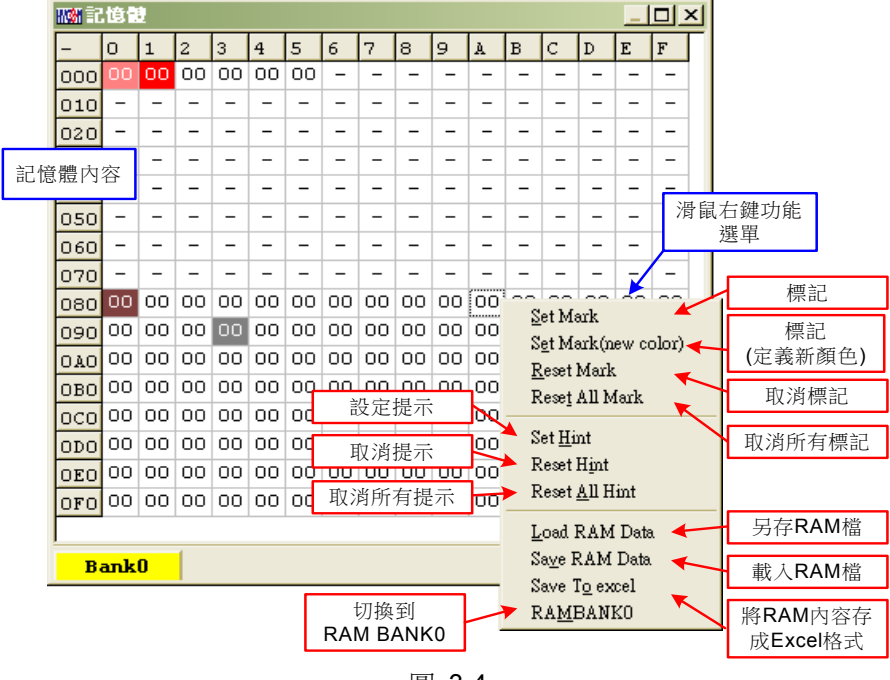

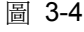

- 開啟 RAM 視窗後會顯示晶片內的記憶體內容。
- 如果該位址不存在則顯示 -。
- 如果該位址顯示數字有下底線,表示已設定 Hint。
- 在位址上按下左鍵即可直接修改位址內數值。
- 在位址上雙擊左鍵即出現修改位址內數值用視窗。
- 詳細操作說明請參考 HY-IDE 軟體使用手冊 3.2 一節, RAM 視窗的操作。

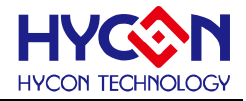

#### 3.1.3 REG Panel

| HY3131Re                                           | gister       |            |            |            |            |             |              |  |  |
|----------------------------------------------------|--------------|------------|------------|------------|------------|-------------|--------------|--|--|
| INDO: M[000]=00 Program Counter: 0                 |              |            |            |            |            |             |              |  |  |
| [IND1:  M[000] = 00 ] [Work: 00] [Cycle: 1BD40000] |              |            |            |            |            |             |              |  |  |
|                                                    |              |            |            |            |            |             |              |  |  |
|                                                    | Byte         |            |            |            |            |             |              |  |  |
| AD1<7:0>                                           | AD1<15:8>    | AD1<23:16> | AD2<7:0>   | AD2<15:8>  | AD2<23:16> | LPF<7:0>    | LPF<15:8>    |  |  |
| 00                                                 | 00           | 00         | 00         | 00         | 00         | 00          | 00           |  |  |
| RMS<7:0>                                           | RMS<15:8>    | RMS<23:16> | RMS<31:24> | RMS<39:32> | PKHMN<7:0> | PKHMN<15:8> | PKHMN<23:16> |  |  |
| 00                                                 | 00           | 00         | 00         | 00         | 00         | 00          | 00           |  |  |
| PKHMX<15:8≻                                        | PKHMX<23:16> | CTC<7:0>   | CTC<15:8>  | CTC<23:16> | CTB<7:0>   | CTB<15:8>   | CTB<23:16>   |  |  |
| 00                                                 | 00           | 00         | 00         | 00         | 00         | 00          | 00           |  |  |
| CTA<15:8>                                          | CTA<23:16>   |            |            |            |            |             |              |  |  |
| 00                                                 | 00           |            |            |            |            |             |              |  |  |
|                                                    |              |            |            |            |            |             |              |  |  |
|                                                    |              |            |            |            |            |             |              |  |  |
|                                                    |              |            |            |            |            |             |              |  |  |
| PAGE1                                              |              |            |            |            |            |             |              |  |  |
| CTSTA<0x14>                                        | PCNTI        | ACPO       | CMPHO      | CMPLO      | -          | -           | -            |  |  |
| INTF<0x1E>                                         | BORF         | -          | -          | RMSF       | LPFF       | AD1F        | AD2F         |  |  |
| INTE<0x1F>                                         | -            | -          | -          | RMSIE      | LPFIE      | ADHE        | AD2IE        |  |  |
| R20<0x20>                                          | SCMP12       | SCMP11     | SCMPIO     | ENCMP      | ENCNTI     | ENCMPO      | ENCTR        |  |  |
| R21<0x21>                                          | SCMPRH3      | SCMPRH2    | SCMPRH1    | SCMPRHO    | SCMPRL3    | SCMPRL2     | SCMPRL1      |  |  |
| R22<0x22>                                          | AD10S2       | AD10S1     | AD1OS0     | AD1CHOP1   | AD1CHOP0   | AD10SR2     | AD10SR1      |  |  |
| R23<0x23>                                          | ENAD1        | -          | -          | AD1RG      | ADIRHBUF   | ADIRLBUF    | AD11PBUF     |  |  |
| R24<0x24>                                          | SAD1FP3      | SAD1FP2    | SAD1FP1    | SAD1FP0    | SDIO       | SAD1FN3     | SAD1FN2      |  |  |
| R25<0x25>                                          | AD2IG1       | AD2IG0     | ADHGI      | AD11G0     | SACM1      | SACMO       | OPS2         |  |  |
| R26<0x26>                                          | ENAD2        | -          | ENCHOPAD2  | AD2RG      | SAD2CLK    | AD2OSR2     | AD2OSR1      |  |  |
| R27<0x27>                                          | SAD2IP1      | SAD2IP0    | SAD2IN1    | SAD2IN0    | SAD2RH1    | SAD2RH0     | SAD2RL1      |  |  |
| R28<0x28>                                          | -            | AD1RH2     | AD1RH1     | AD1RH0     | -          | AD1RL2      | AD1RL1       |  |  |
| R29<0x29>                                          | ENRMS        | ENLPF      | LPFBW2     | LPFBW1     | LPFBW0     | ENPKH       | PKHSEL1      |  |  |
| R2A<0x2A>                                          | PS1          | DS1        | FS1        | SS1        | PSO        | D\$0        | FSO          |  |  |
| R2B<0x2B>                                          | PS3          | D\$3       | FS3        | SS3        | PS2        | DS2         | FS2          |  |  |
| R2C<0x2C>                                          | PSS          | DSS        | FSS        | SSS        | PS4        | DS4         | FS4          |  |  |
| R2D<0x2D>                                          | PS7          | DS7        | FS7        | SS7        | PS6        | DS6         | FS6          |  |  |
| R2E<0x2E>                                          | PS9          | DS9        | FS9        | SS9        | PS8        | DS8         | FS8          |  |  |
| R2F<0x2F>                                          | ENVS         | SMODE6     | SMODES     | SMODE4     | SMODE3     | SMODE2      | SMODE1       |  |  |
| R30<0x30>                                          | SREFO        | ACC6       | ACCS       | ACC4       | ACC3       | ACC2        | ACC1         |  |  |
|                                                    | ENREFO       | ENBIAS     | SAGND1     | SAGNDO     | SFUVR3     | SFUVR2      | SFUVR1       |  |  |
| R32<0x32>                                          | ENOP2        | SOP2P2     | SOP2P1     | SOP2P0     | ENOP1      | SOP1P2      | SOP1P1       |  |  |
| R33<0x33>                                          | OP1CHOP1     | OP1CHOP0   | ENOSC      | ENXI       | SFT1       | SFTO        | SAD111       |  |  |
|                                                    |              |            |            |            |            |             |              |  |  |
| <                                                  |              |            |            |            |            |             | >            |  |  |

圖 3-5

請參考 HY-IDE 軟體使用手冊 3.3 節, Register 視窗的操作。

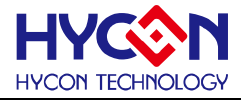

#### 3.1.4 CLK Yocounter MAP ADS ADF OP and POWER Panel

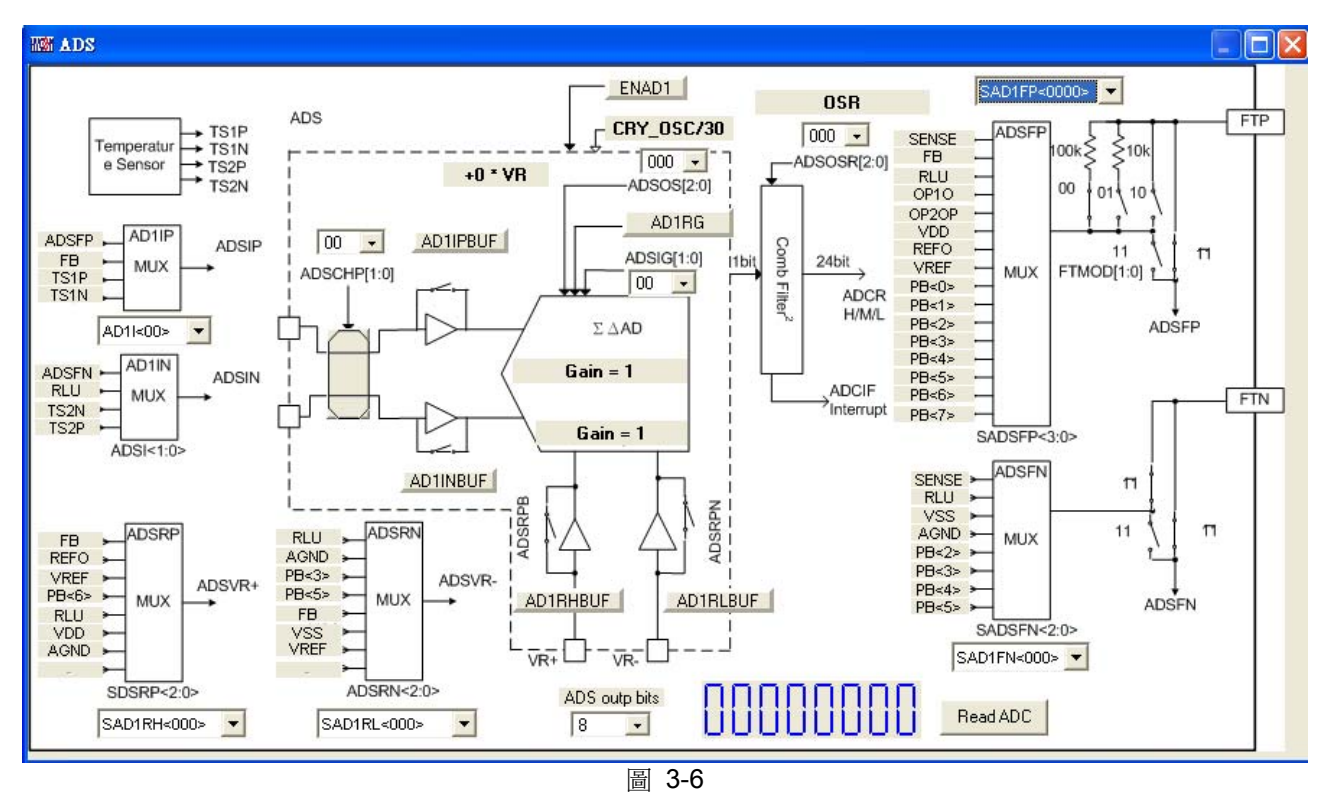

- 各 Panel 會顯示相關設定參數,請參閱 HY3131 晶片規格書。
- 當顯示為 READ ADC 且為"INTF-READING",則會連續更新 ADC 讀值
- ADS ADC 輸出雖為 24bit,但可透過 ADS output bits 控制於畫面上想要顯示的 bit 數,

#### 3.2 USB Scan

偵測掃描 USB 通訊端□是否有接 ENOB Control Board,如果連接上 USB 則在左下角顯示 USB On Line,如下圖所示:

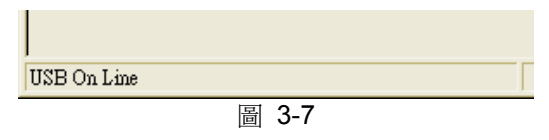

#### 3.3 Read RAM

當執行完 USB Scan 後,確認 USB On Line 後,請再執行 Read RAM,會將晶片當前的 RAM 及 Registers 全部讀進電腦的緩衝區,這將會影響 ENOT Test 的 RMS Noise 與 Peak-to-Peak Noise 的運算。

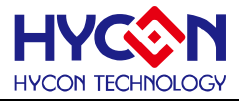

#### 4. ENOB Test

| III Analyse          | ADC - D | мм |      |            |         |            |           |             |             |                |                              |          |            |             |    |    |    |
|----------------------|---------|----|------|------------|---------|------------|-----------|-------------|-------------|----------------|------------------------------|----------|------------|-------------|----|----|----|
| Sample Poin<br>Scale | 256     | •  | ENOB | Noise Free | Average | Vp-p Noise | RMS Noise | ADCS<br>AVG | ADCF<br>RMS | Save to<br>CSV | Chang to Chart<br>Change FFT | Ref Volt | Avr. Times | T Interrupt |    |    |    |
|                      | 00      |    | 01   | 02         | 03      | 04         | 05        | 06          | 07          | 08             | 09                           | 0A       | OB         | OC          | 0D | 0E | OF |
| 0000                 |         |    |      |            | 8       |            |           | 2           |             |                |                              |          |            |             |    |    |    |
| 0001                 |         |    |      |            |         |            |           |             |             |                |                              |          |            |             |    |    |    |
| 0002                 |         |    |      |            |         |            |           |             |             |                |                              |          |            |             |    |    |    |
| 0003                 |         |    |      |            |         |            |           |             |             |                |                              |          |            |             |    |    |    |
| 0004                 |         |    |      |            |         |            |           |             |             |                |                              |          |            |             |    |    |    |
| 0005                 |         |    |      |            |         |            |           |             |             |                |                              |          |            |             |    |    |    |
| 0006                 |         |    |      |            |         |            |           |             |             |                |                              |          |            |             |    |    |    |
| 0007                 |         |    |      |            |         |            |           |             |             |                |                              |          |            |             |    |    |    |
| 0008                 |         |    |      |            |         |            |           |             |             |                |                              |          |            |             |    |    |    |
| 0009                 |         |    |      |            |         |            |           |             |             |                |                              |          |            |             |    |    |    |
| 000A                 |         |    |      |            |         |            |           |             |             |                |                              |          |            |             |    |    |    |
| 000B                 |         |    |      |            |         |            |           |             |             |                |                              |          |            |             |    |    |    |
| 000C                 |         |    |      |            |         |            |           |             |             |                |                              |          |            |             |    |    |    |
| 000D                 |         |    |      |            |         |            |           |             |             |                |                              |          |            |             |    |    |    |
| 000E                 |         |    |      |            |         |            |           |             |             |                |                              |          |            |             |    |    |    |
| 000F                 |         |    |      |            |         |            |           |             |             |                |                              |          |            |             |    |    |    |
|                      |         |    |      |            |         |            |           |             |             |                |                              |          |            |             |    |    |    |

圖 3-8

#### 1. Sample Point

取樣點數; "Catch ADC"與"ADC-Temp"功能的 ADC 取樣點數, 取樣 OTP ADC 輸出的數量, 最少 256 筆, 最多 65536 筆。

#### 2. Sclae

ADC 輸出 Bit 數;輸出每一筆 ADC 的 Bit 數,最小 8 Bits,最大 24 Bits。

#### 3. ENOB

顯示 ENOB,計算方式如方程式3,單位為 Bits。

#### 4. Noise Free

顯示 Noise Free Bits,計算方式如方程式4,單位為 Bits。

#### 5. Average

顯示 ADC 的取樣平均值,如方程式 1,單位為 Counts。

#### 6. Vp-p Noise

顯示 Peak-to-Peak Noise,如方程式 5,單位為 nV。

#### 7. RMS Noise

顯示 RMS Noise,如方程式 2,單位為 nV。

#### 8. ADCS ${\scriptstyle \ensuremath{\cdot}}$ ADCF ${\scriptstyle \ensuremath{\cdot}}$ AVG ${\scriptstyle \ensuremath{\cdot}}$ RMS

即時捕捉並依序顯示 ADC 數值於數值顯示區內。

#### 9. Save to CSV

將顯示區的數值存入\*.CSV 的檔案中,包括 ENOB、Noise Free、Average、Vp-p Noise 與 RMS Noise。

#### 10. Change To Chart

在數值顯示區內切換顯示圖表與數值。

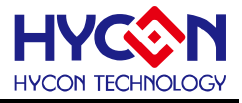

#### 11. Ref Volt

輸入 Reference Voltage 電壓值(單位 V)∘

#### 12. Avr. Times

選擇軟體平均,在數值顯示區內的數值會根據所選擇的次數再平均,之後顯示於數值顯示區內。

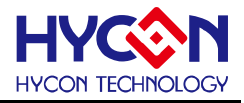

#### 5. SETDMM

使用者可透過 SETDMM 對話框儲存暫存器設定檔,並測試在經過校正的狀態下,各檔位之效能。

| 🜃 Calibration Segment - 0                                                                                                    |                  |          |  |  |  |  |  |  |
|----------------------------------------------------------------------------------------------------|------------------|----------|--|--|--|--|--|--|
| ADC1 Scale                                                                                                    | Name             |          |  |  |  |  |  |  |
| 66000                                                                                                    | AC 40mA(m        | AC 4V    |  |  |  |  |  |  |
| Calibration Ref.                                                                                                    | Calibration Unit | AC 40V   |  |  |  |  |  |  |
| 40000                                                                                                    | 0.11uA           | AC 400V  |  |  |  |  |  |  |
| Select ADC                                                                                                    | RMS 🔻            | AC 1000V |  |  |  |  |  |  |
|                                                                                                    |                  | NO FILE  |  |  |  |  |  |  |
| Cal. Gain                                                                                                    | Cal. Offset      | NO FILE  |  |  |  |  |  |  |
| Average Times                                                                                                    | 8                | NO FILE  |  |  |  |  |  |  |
| ADC1 Offset                                                                                                    | RMS Offset       | NO FILE  |  |  |  |  |  |  |
| 0                                                                                                    | 2042             | NO FILE  |  |  |  |  |  |  |
| Save Register                                                                                                    | Cancel Offset    | NO FILE  |  |  |  |  |  |  |
| ADC1<br>Close<br>Close |                  |          |  |  |  |  |  |  |
| Destination Folders : C:\Documents and Settings\Yenhon\桌面\HY3131\Config\ACV ///                                                                                                    |                  |          |  |  |  |  |  |  |

首先,可將路徑設定至安裝目錄下由 HYCON 所提供的各種檔位設定

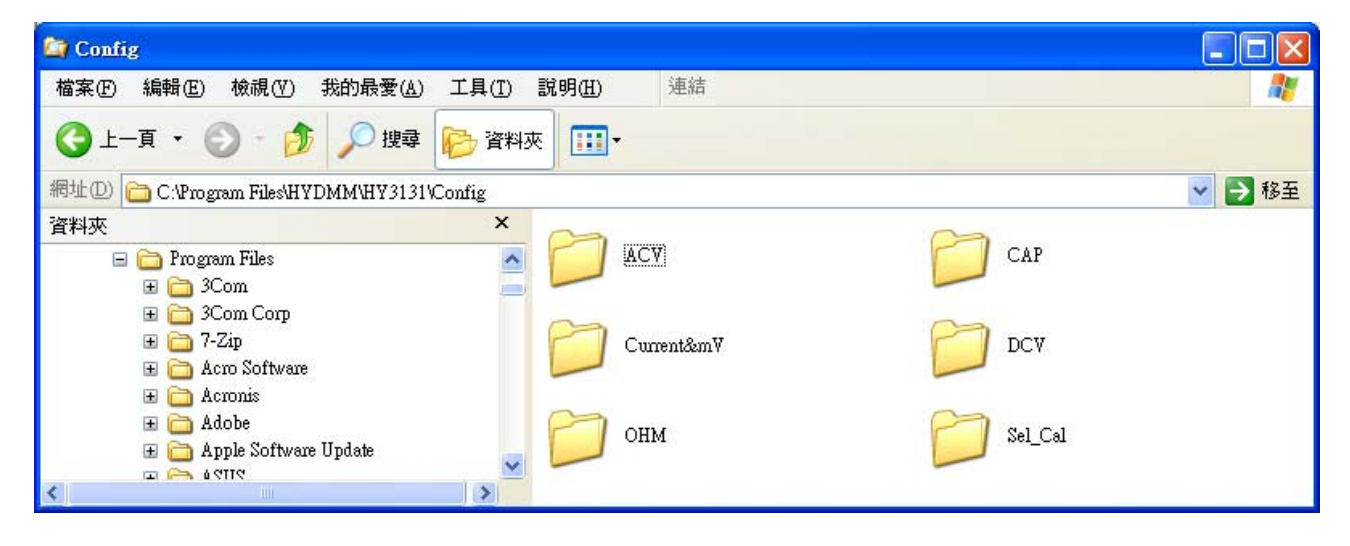

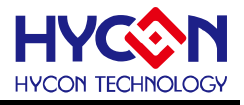

#### 以 DC 400mV 為例

| Calibration Segme                                                                              | nt - 0      |                                      |               |          |  |  |  |
|------------------------------------------------------------------------------------------------|-------------|--------------------------------------|---------------|----------|--|--|--|
| ADC1 Scale                                                                                     | Na          | ime                                  |               |          |  |  |  |
| 66000                                                                                          | DC          | 400mA(                               | DC 400mA(mV)  |          |  |  |  |
| Calibration Ref.                                                                               | Calibr      | ation Unit                           | DC 40mA(40mV) |          |  |  |  |
| 40000                                                                                          | 0.001       | luA                                  | AC 400mA(mV)  |          |  |  |  |
| Select ADC                                                                                     | ADC1        | •                                    | AC 40mA(mV)   |          |  |  |  |
| I                                                                                              |             |                                      | NO FILE       |          |  |  |  |
| Cal. Gain                                                                                      | Cal. C      | Offset                               | NO FILE       |          |  |  |  |
| Average Times                                                                                  | 16          |                                      | NO FILE       |          |  |  |  |
| ADC1 Offset                                                                                    | RMS         | Offset                               | NO FILE       |          |  |  |  |
| 5000                                                                                           | 4           | 0000                                 | NO FILE       |          |  |  |  |
| Cours Do sister                                                                                | <br>□ □ Car | ncel Affset                          | NO FILE       |          |  |  |  |
| Save Register                                                                                  |             |                                      |               |          |  |  |  |
| ADC1                                                                                           | l           | 🖃 c: [winxp]                         |               |          |  |  |  |
| וחחר                                                                                           | nn I        | //////////////////////////////////// |               | <u> </u> |  |  |  |
| 333'                                                                                           | 5 i         | 🗁 HY3131                             |               |          |  |  |  |
| Current&mV                                                                                     |             |                                      |               |          |  |  |  |
| Close                                                                                          |             |                                      |               |          |  |  |  |
|                                                                                                |             |                                      |               |          |  |  |  |
| Destination File : C:\Documents and Settings\Yenhon\点面\HY3131\Config\Current&mV\HYCONFIG-0.txt |             |                                      |               |          |  |  |  |

點選後則呈現藍底的形式呈現。

為方便識別,NAME 與 calibration unit 為文字形式讓使用者註記。

ADC1 scale: 校正後上限值。

Calibration Ref: 此時的 ADC 輸出將校正為多大的值。

Select ADC: 選擇 ADC1 or RMS output 作為輸出。

Cal. Gain: 按下後便會將當時網路狀況的 ADC 讀值校正為"Calibration Ref"之設定。

Cal. Offset: 記錄當時 ADC1 or RMS 輸出的值視為 offset 儲存。當勾選"cancel offset", ADC1 便會直接減去 offset 值後再乘上校正的 GAIN; RMS 則會先減去 offset 後再開跟號,接著再乘上 RMS 的 GAIN。

Save Register:將所以暫存器組態儲存於呈現藍底的設定檔,若點選 NO FILE,再選擇儲存,會自定新增一筆設定檔於該目錄,但每個目錄最多 10 個設定檔。

#### 依照不同檔位設置 HY3131 Target Board 上的 Jump:

| Function             | J2    | J6    | J17   | J8      |  |
|----------------------|-------|-------|-------|---------|--|
| ACV                  | Short | Onen  | Onen  | Open    |  |
| DCV                  | OHOIT | Open  | Open  |         |  |
| AC mV                |       |       |       | Open    |  |
| DC mV                | Open  | Short | Open  |         |  |
| Thermocouple         |       |       |       |         |  |
| AC Current           |       |       |       | A(Open) |  |
| DC Current           | Open  | Open  | Open  | mA(1-2) |  |
|                      |       |       |       | uA(2-3) |  |
| Resistor             |       |       |       |         |  |
| Continuity           | Onen  | Short | Onen  | Open    |  |
| Diode                | Open  | Short | Open  |         |  |
| Capacitor            |       |       |       |         |  |
| Frequency(CNT Input) | Open  | Short | Short | Open    |  |

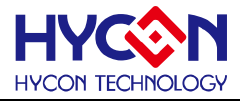

6. 硬體說明

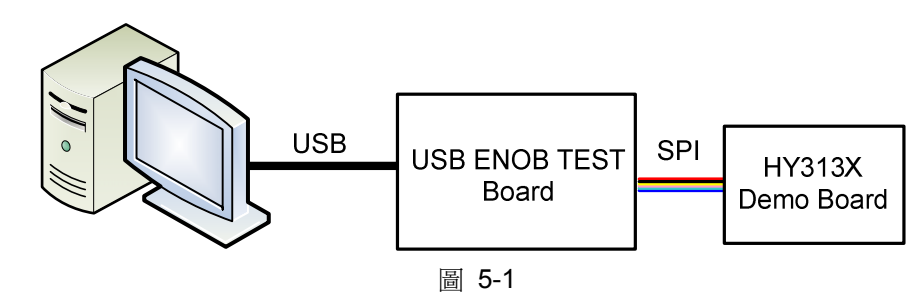

整體架構由 PC 傳送 Command 到 USB ENOB Test Board, 然後由 USB ENOB Test Board 透過 SPI 方 式設定和讀取 Hycon HY310x Demo Board 上 ADC 所取得的數值。

#### 5.1 USB ENOB Test Board 說明

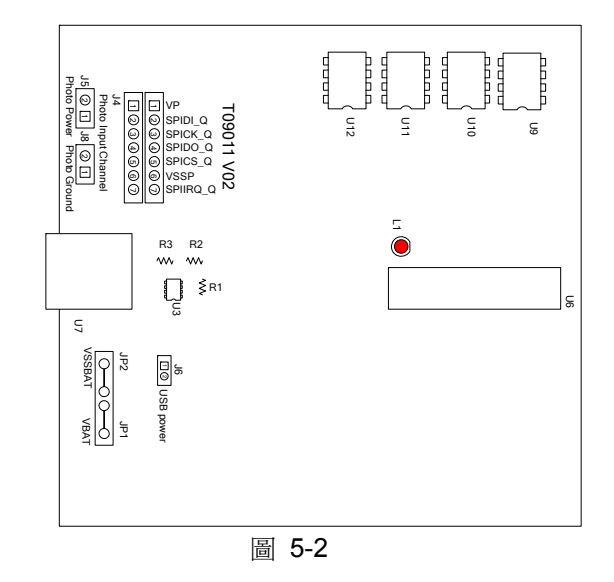

#### 1. J4: 光耦合 SPI 通訊埠

**J4** 說明

PIN 1 → VP,由光耦合 IC (U8 ~ U13)提供電源,如果要徹底隔離電源則 J5 與 J8 需開路;如果 要共用電源則 J5 與 J8 需短路。

- $PIN 2 → SPIDI_Q$ , 光耦合 DI 訊號線。
- PIN 3 → SPICK\_Q, 光耦合 CK 訊號線。
- PIN 4 → SPIDO\_Q, 光耦合 DO 訊號線。
- $PIN 5 → SPICS_Q$ , 光耦合 CS 訊號線。

 $PIN 6 \rightarrow VSSP$ , 光耦合 Ground。

#### 2. JP1、JP2、J6、U3: 電源供應迴路

JP1與JP2是外部輸入電源供應U3,產生VDD電源;如果使用USB電源則J6短路,如果使用外部電源(5V)則由JP1、JP2輸入並將J6開路。U3、R1、R2與R3所組成的穩壓電路,產生VDD電源。如果要改變輸出電壓可調整R1、R2與R3,其關係如下式所述:

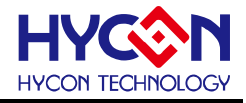

$$VDD = 1.240V \times \left(1 + \frac{R1 + R2}{R3}\right)$$

#### 3. U9、U10、U11、U12:

光耦合 IC 元件。

#### 4. U7:USB 端□埠

電腦相連接的連接埠,也是整個系統電力的來源,使用 5V;500mA 輸入。

#### 5.2 HY313x Demo Board 電路圖

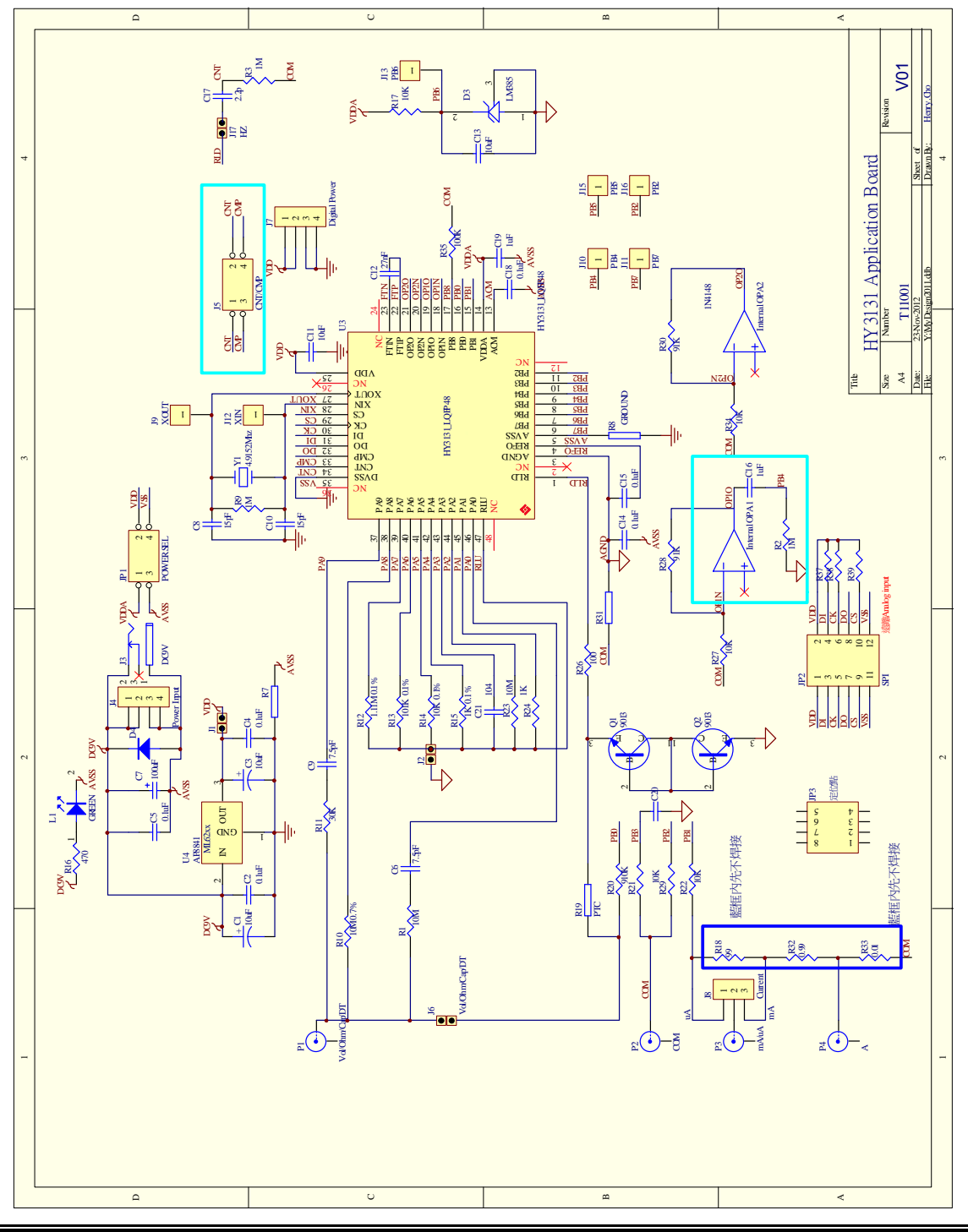

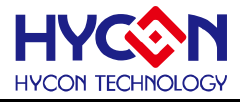

#### 7. 問題排除

#### 1. 在 ADC 視窗中無法設定暫存器?

必須先設定通訊方式及晶片類型,並執行 USB Scan 及 Read RAM 後才可以設定 ADC 暫存器數值,如 果已經確認 USB 已連線,卻還是無法設定,請關閉程式並移除 USB 重新插回,而後執行程式即可。

#### 2. ADC 視窗中設定感覺非常緩慢?

請不要在 ADC 讀取數值時改變任何設定值,這將會造成不可預期的後果。

#### 3. 所取得的數據是否可以包含時間?

目前程式所取的數據,含另存為 CSV 格式的檔案皆未包含時間,但使用者可以在圖形顯示模式中發現圖 形的 X 軸為時間,以 ms 表示。紀錄時間的功能亦會排入下一階段程式更新的項目中。

#### 4. 程式無法執行,出現缺少檔案,要求重新安裝。

請抓取錯誤訊息畫面及訊息,並聯絡提供相關設備給予您測試之代理商或紘康科技,我們對照成您的不 便感到抱歉。

#### 5. 安裝 USB 驅動程式到一半或結束時出現 INF 錯誤,裝置管理員中出現黃色驚嘆號。

請將安裝目錄下 Driver 檔案夾內檔案,全部複製到 c:\windows\system32\drivers 目錄下,並重新安裝驅動程式,如果還是出現錯誤,請聯絡提供相關設備給予您測試之代理商或紘康科技。

#### 8. 修訂紀錄

以下描述本文件差異較大的地方,而標點符號與字形的改變不在此描述範圍。

| 版本  | 頁次  | 變更摘要                        |
|-----|-----|-----------------------------|
| V01 | ALL | 初版發行                        |
| V02 | 18  | 新增各檔位 Target Board Jump 設置表 |
|     | 19  | 新增電路圖                       |